# SFAR-S-8AI2DO

User Manual

# Expansion Module – 8 Analog Inputs, 2 Digital Outputs

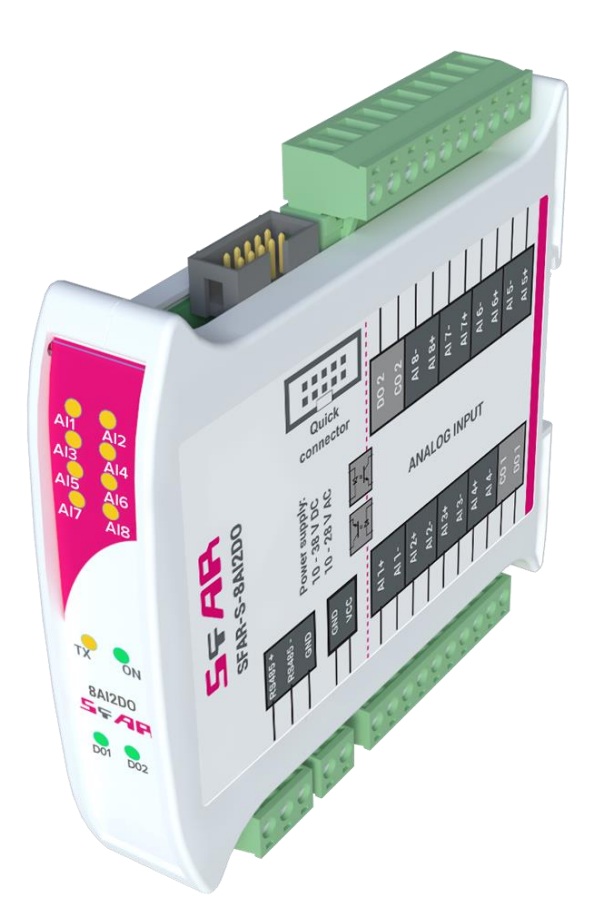

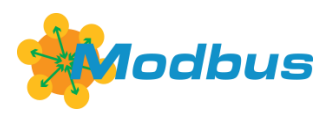

Global Control 5 Sp. z o.o. Warsaw, Poland www.gc5.pl

#### Table of contents

| 1.      | Safety rules                                        | . 4 |  |  |  |  |  |
|---------|-----------------------------------------------------|-----|--|--|--|--|--|
| 2.      | 2. Module features                                  |     |  |  |  |  |  |
|         | 2.1. Purpose and description of the module          | 4   |  |  |  |  |  |
|         | 2.2. Technical specifications                       | 5   |  |  |  |  |  |
|         | 2.3. Dimensions of the product                      | . 6 |  |  |  |  |  |
| З.      | Configurating of the communication                  | . 6 |  |  |  |  |  |
|         | 3.1. Grounding and shielding                        | . 6 |  |  |  |  |  |
|         | 3.2. Network termination                            | 7   |  |  |  |  |  |
|         | 3.3. Setting Module Address in RS485 Modbus Network | 7   |  |  |  |  |  |
|         | 3.4. Types of Modbus registers                      | 8   |  |  |  |  |  |
|         | 3.5. Communication settings                         | 8   |  |  |  |  |  |
|         | 3.5.1. Default settings                             | 8   |  |  |  |  |  |
|         | 3.5.2. Restore the default configuration            | 8   |  |  |  |  |  |
| Л       | Indicators                                          | 9   |  |  |  |  |  |
| 4.<br>5 | Module connection                                   | 10  |  |  |  |  |  |
| Э.      |                                                     | 10  |  |  |  |  |  |
|         | 5. I. Block diagram                                 | 10  |  |  |  |  |  |
|         | 5.2. Connection of autront massurement              | 10  |  |  |  |  |  |
|         | 5.2.1. Connection of voltage measurement            | 11  |  |  |  |  |  |
|         | 5.3 Connection of digital outputs                   | 11  |  |  |  |  |  |
|         | 5.3.1. Connection of PNP output                     | 11  |  |  |  |  |  |
|         | 5.3.2. Connection of NPN output                     | 11  |  |  |  |  |  |
|         | 5.4. Quick Connect                                  | 12  |  |  |  |  |  |
| 6.      | Selecting the input mode                            | 13  |  |  |  |  |  |
| 7.      | Opening the case                                    | 13  |  |  |  |  |  |
| 8.      | Analog filtering                                    | 14  |  |  |  |  |  |
| 9.      | Switches                                            | 14  |  |  |  |  |  |
| 10      | ). Modules Registers                                | 15  |  |  |  |  |  |
|         | 10.1. Registered access                             | 15  |  |  |  |  |  |
|         | 10.2. Bit access                                    | 17  |  |  |  |  |  |
| 11      | I. Software configuration                           | 18  |  |  |  |  |  |

Thank you for choosing our product.

This manual will help you with proper handling and operating of the device.

The information included in this manual have been prepared with utmost care by our professionals and serve as a description of the product without incurring any liability for the purposes of commercial law.

This information does not discharge you from the liability of your own judgement and verification.

We reserve the right to change product specifications without notice.

Please read the instructions carefully and follow the recommendations concluded therein.

#### WARNING!

Failure to follow instructions can result in equipment damage or impede the use of the hardware or software.

### 1. Safety rules

- 1. Refer to this manual before the first use.
- 2. Make sure that all cables are connected properly before the first use.
- 3. Please ensure proper working conditions, according to the device specifications (e.g., supply voltage, temperature, maximum power consumption)
- 4. Turn the power supply off before making any modifications to wiring connections, turn off the power supply

### 2. Module features

#### 2.1. Purpose and description of the module

SFAR-S-8AI2DO module allows measurement of voltages and currents. Values are read via RS485 (Modbus), so we can easily integrate the module with popular PLCs, HMI or PC equipped with the appropriate adapter.

The device has a set of 8 Analog Inputs measurements. In addition, the module is equipped with 2 configurable Digital Outputs.

This module is connected to the RS485 bus with twisted-pair wire. Communication is via Modbus RTU or Modbus ASCII. The use of 32-bit ARM core processor provides fast processing and quick communication. The baud rate is configurable from 2400 to 115200.

The module is designed for mounting on a DIN rail in accordance with DIN EN 5002.

The module is equipped with a set of LEDs to indicate the status of inputs and outputs which is useful for diagnostic purposes and helping to find errors.

Module configuration is done via USB by using a dedicated computer program. You can also change the parameters using the Modbus protocol.

# **2.2. Technical specifications**

|                 | Volt                     | age                 | 10-38 V DC; 10-28 V AC |
|-----------------|--------------------------|---------------------|------------------------|
| Power Supply    | Dowercon                 | oursestion 1        | 2.4 W @ 24 V DC        |
|                 | Power con                | sumption            | 3 VA @ 24 V AC         |
| Isolation       | Isolation between po     | ower supply and I/O | 1000 V DC              |
|                 | No of                    | inputs              | 8                      |
|                 | Absolute maxim           | um input voltage    | ± 30 V                 |
|                 | Voltage inpu             | t impedance         | 120 kΩ                 |
|                 | Voltage measure          | ement accuracy      | ± 0.2 %                |
|                 | Voltage input mode       | Max voltage         | ± 12.288 V             |
|                 | 0 - 10 V<br>-10 - 10 V   | Resolution          | 1.5 mV                 |
|                 | Voltage input mode       | Max voltage         | ± 3.072 V              |
| Inputs          | 0 – 1 V<br>-1 – 1 V      | Max voltage         | 1 mV                   |
|                 | Absolute maxim           | um input current    | ± 35 mA                |
|                 | Current inpu             | t impedance         | 100 Ω                  |
|                 | Current measure          | ement accuracy      | ± 0.2 %                |
|                 | Current input mode       | Max current         | ± 30.72 mA             |
|                 | 0 – 20 mA<br>-20 – 20 mA | Resolution          | 3.75 μΑ                |
|                 | Current input mode       | Max current         | 20 mA                  |
|                 | 4 – 20 mA                | Resolution          | 1 ‰                    |
|                 | ADC proce                | ssing time          | 16 ms / channel        |
| Digital outputs | Maximum curre            | ent and voltage     | 500 mA / 55 V          |
| Temperature     | Wo                       | ork                 | -20°C - +65°C          |
| remperature     | Stor                     | age                 | -40°C - +85°C          |
|                 | Power                    | Supply              | 2 pin                  |
|                 | Commu                    | nication            | 3 pin                  |
| Connectors      | Inputs &                 | Outputs             | 2 x 10 pin             |
|                 | Quick co                 | onnector            | IDC10                  |
|                 | Config                   | uration             | Mini USB               |
|                 | Hei                      | ght                 | 119.1 mm               |
| Size            | Len                      | gth                 | 101 mm                 |
|                 | Wie                      | dth                 | 22.6 mm                |
| Interface       | RS4                      | 485                 | Up to 128 devices      |

<sup>&</sup>lt;sup>1</sup> Power consumption with active Modbus transmission, all outputs on and high state on all inputs

#### 2.3. Dimensions of the product

The appearance and dimensions of the module are shown below. The module is mounted directly to the rail in the DIN industry standard. Power connectors, communication and IOs are at the bottom and top of the module. USB connector configuration and indicators are located on the front of the module.

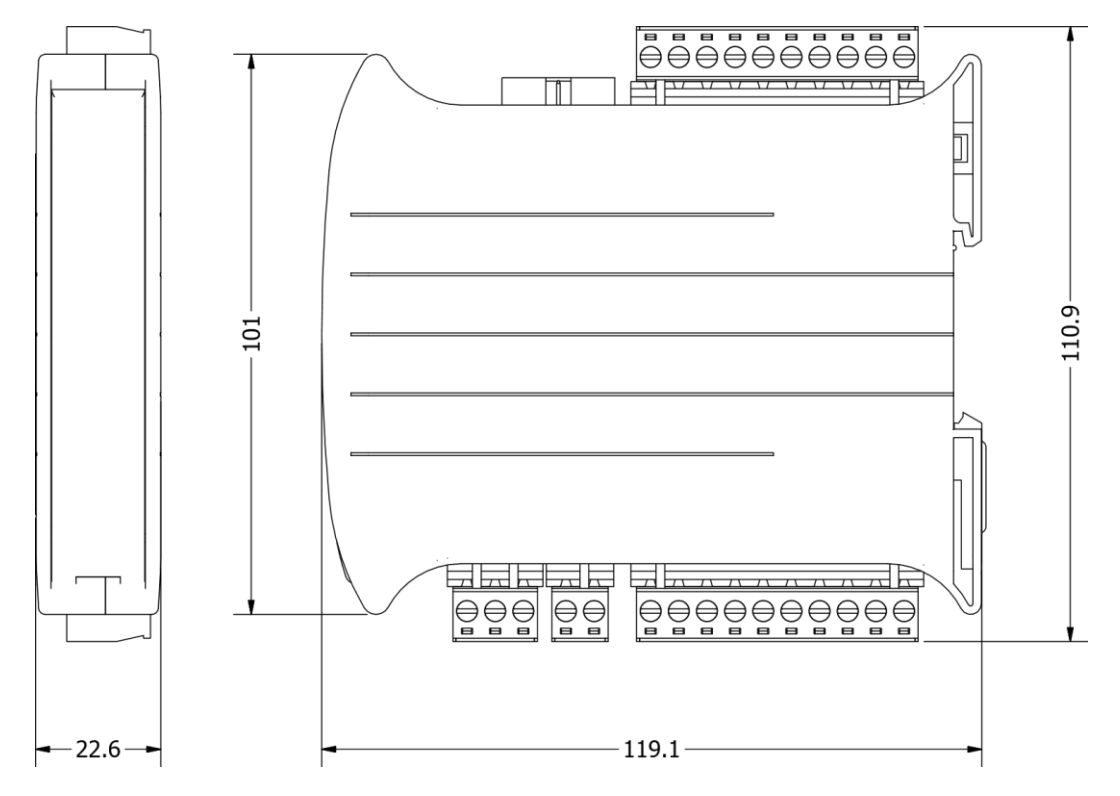

Picture 1 - Dimensions of the product

#### 3. Configurating of the communication

# 3.1. Grounding and shielding

In most cases, IO modules will be installed in an enclosure along with other devices which generate electromagnetic radiation. Examples of these devices are relays and contactors, transformers, motor controllers etc. This electromagnetic radiation can induce electrical noise into both power and signal lines, as well as direct radiation into the module causing negative effects on the system. Appropriate grounding, shielding and other protective steps should be taken at the installation stage to prevent these effects. These protective steps include control cabinet grounding, module grounding, cable shield grounding, protective elements for electromagnetic switching devices, correct wiring as well as consideration of cable types and their cross sections.

#### **3.2. Network termination**

Transmission line effects often represent the problem of data communication networks. These problems include reflections and signal attenuation.

To eliminate the presence of reflections at the end of the cable, the cable must be terminated at both ends with a resistor across the line equal to its characteristic impedance. Both ends must be terminated since the direction of propagation is bi-directional. In the case of RS485 twisted pair cable this termination is typically  $120 \Omega$ .

#### **3.3. Setting Module Address in RS485 Modbus Network**

The following table shows how to set switch to determine the address of the module. The module address is set with the switches in the range of 0 to 31. Addresses from 32 to 255 can be set via RS485 or USB.

| Addr | SW5 | SW4 | SW3 | SW2 | SW1 |
|------|-----|-----|-----|-----|-----|
| 0    | OFF | OFF | OFF | OFF | OFF |
| 1    | OFF | OFF | OFF | OFF | ON  |
| 2    | OFF | OFF | OFF | ON  | OFF |
| 3    | OFF | OFF | OFF | ON  | ON  |
| 4    | OFF | OFF | ON  | OFF | OFF |
| 5    | OFF | OFF | ON  | OFF | ON  |
| 6    | OFF | OFF | ON  | ON  | OFF |
| 7    | OFF | OFF | ON  | ON  | ON  |
| 8    | OFF | ON  | OFF | OFF | OFF |
| 9    | OFF | ON  | OFF | OFF | ON  |
| 10   | OFF | ON  | OFF | ON  | OFF |
| 11   | OFF | ON  | OFF | ON  | ON  |
| 12   | OFF | ON  | ON  | OFF | OFF |
| 13   | OFF | ON  | ON  | OFF | ON  |
| 14   | OFF | ON  | ON  | ON  | OFF |
| 15   | OFF | ON  | ON  | ON  | ON  |

| Addr | SW5 | SW4 | SW3 | SW2 | SW1 |
|------|-----|-----|-----|-----|-----|
| 16   | ON  | OFF | OFF | OFF | OFF |
| 17   | ON  | OFF | OFF | OFF | ON  |
| 18   | ON  | OFF | OFF | ON  | OFF |
| 19   | ON  | OFF | OFF | ON  | ON  |
| 20   | ON  | OFF | ON  | OFF | OFF |
| 21   | ON  | OFF | ON  | OFF | ON  |
| 22   | ON  | OFF | ON  | ON  | OFF |
| 23   | ON  | OFF | ON  | ON  | ON  |
| 24   | ON  | ON  | OFF | OFF | OFF |
| 25   | ON  | ON  | OFF | OFF | ON  |
| 26   | ON  | ON  | OFF | ON  | OFF |
| 27   | ON  | ON  | OFF | ON  | ON  |
| 28   | ON  | ON  | ON  | OFF | OFF |
| 29   | ON  | ON  | ON  | OFF | ON  |
| 30   | ON  | ON  | ON  | ON  | OFF |
| 31   | ON  | ON  | ON  | ON  | ON  |

Table 2 – Setting Module Address in RS 485 Modbus Network

# 3.4. Types of Modbus registers

| Туре | Beginning address | Variable         | Access                     | Modbus<br>Command |
|------|-------------------|------------------|----------------------------|-------------------|
| 1    | 00001             | Digital Outputs  | Bit<br>Read & Write        | 1, 5, 15          |
| 2    | 10001             | Digital Inputs   | Bit<br>Read                | 2                 |
| 3    | 30001             | Input Registers  | Registered<br>Read         | 3                 |
| 4    | 40001             | Output Registers | Registered<br>Read & Write | 4, 6, 16          |

There are 4 types of variables available in the module

Table 2 - Types of variables

#### 3.5. Communication settings

The data stored in the module's memory is given in the 16-bit registers. The access to registers happens via Modbus RTU or Modbus ASCII.

#### 3.5.1. Default settings

You can restore the default configuration by the switch SW6 (see 3.5.2 - Restore the default configuration)

| Baud rate        | 19200 |
|------------------|-------|
| Parity           | No    |
| Data bits        | 8     |
| Stop bits        | 1     |
| Reply Delay [ms] | 0     |
| Modbus Type      | RTU   |

Table 3 - Default settings

# **3.5.2. Restore the default configuration**

To restore the default configuration:

- turn the power off
- turn the switch SW6 on
- turn the power on
- when power and communication LED flash turn the switch SW6 off

WARNING! After restoring the default configuration all values stored in the registers will be

# 3.5.3. Configuration registers

| Modbus | Dec    | Hex  | Name           | Values                                                                                                    |
|--------|--------|------|----------------|----------------------------------------------------------------------------------------------------|
| A      | ddress |      | Name           | Vulueo                                                                                                    |
| 40003  | 2      | 0x02 | Baud rate      | 0 - 2400<br>1 - 4800<br>2 - 9600<br>3 - 19200<br>4 - 38400<br>5 - 57600<br>6 - 115200<br>other - value * 10 |
| 40005  | 4      | 0x04 | Parity         | 0 – none<br>1 – odd<br>2 – even<br>3 – always 1<br>4 – always 0                                             |
| 40004  | 3      | 0x03 | Stop Bits LSB  | 1 – one stop bit<br>2 – two stop bits                                                                       |
| 40004  | 3      | 0x03 | Data Bits MSB  | 7 – 7 data bits<br>8 – 8 data bits                                                                          |
| 40006  | 5      | 0x05 | Response delay | Time in ms                                                                                                  |
| 40007  | 6      | 0x06 | Modbus Mode    | 0 – RTU<br>1 – ASCII                                                                                        |

Table 4 - Configuration registers

# 4. Indicators

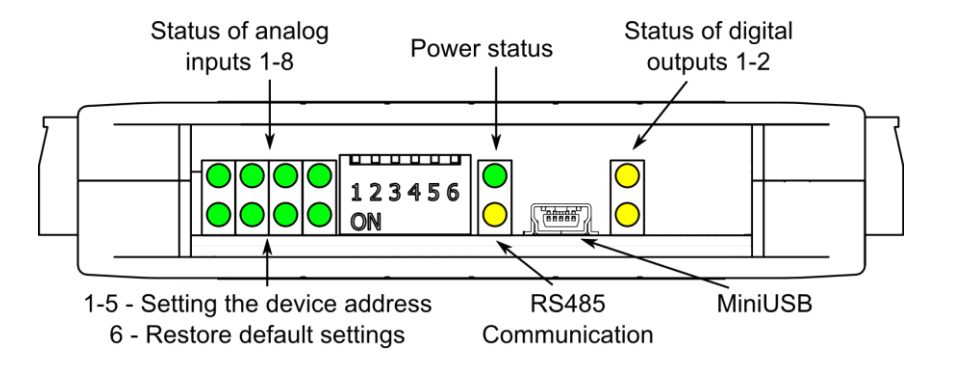

Picture 2 - Indicators

| Indicator Description                                                                            |                                                     |  |
|--------------------------------------------------------------------------------------------------|-----------------------------------------------------|--|
| Power supply                                                                                     | LED indicates that the module is correctly powered. |  |
| <b>Communication</b> The LED lights up when the unit received the correct packet and sends the a |                                                     |  |
| Inputs state LED indicates that the signal to input is connected.                                |                                                     |  |
| Outputs state                                                                                    | LED indicates that the output is on.                |  |

Table 5 - Description of indicators

# 5. Module connection

# 5.1. Block diagram

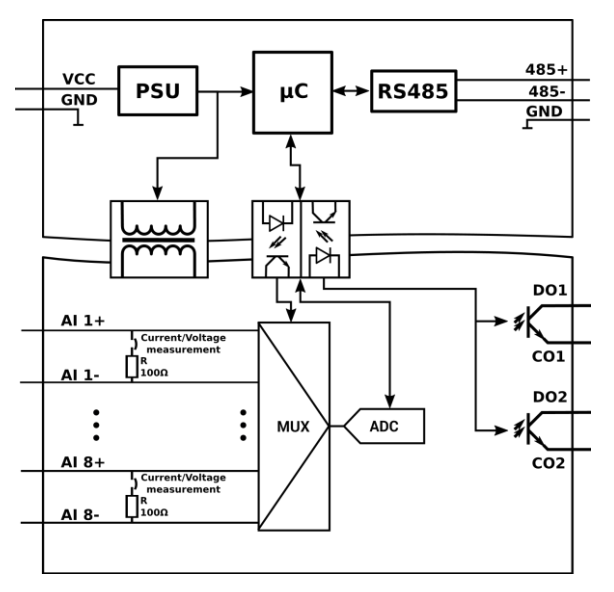

Picture 3 – Block diagram

# **5.2. Connection of analog inputs**

# 5.2.1. Connection of current measurement

Current measurement

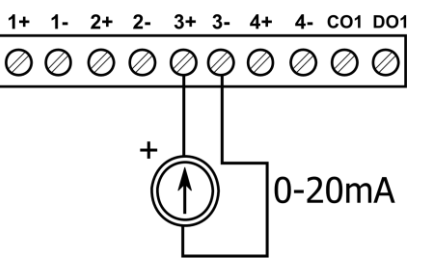

Picture 4 – Connection of current measurement

#### 5.2.2. Connection of voltage measurement

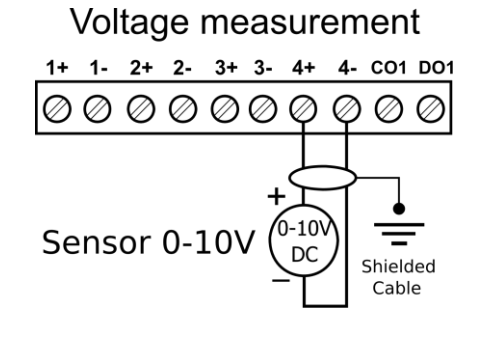

Picture 5 – Connection of voltage measurement

# 5.3. Connection of digital outputs5.3.1. Connection of PNP output

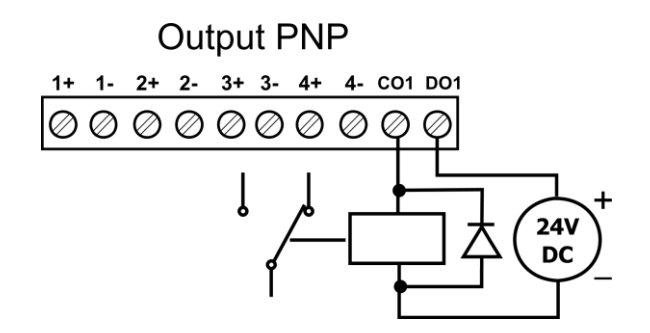

Picture 6 – Connection of PNP output

#### 5.3.2. Connection of NPN output

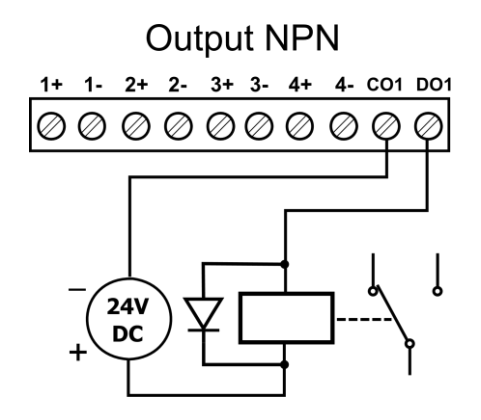

Table 6 - Connection of NPN output

## 5.4. Quick Connect

Quick Connect is an unique feature of modules that allows you to quickly connect group of devices with a flat ribbon cable. Thanks to this solution, it is enough to connect power and RS485 communication to one of the devices in the group and the others will be powered and communicated with ribbon cable.

The Quick Connect is sufficient to connect up to 10 devices next to each other. What is important that the various types of modules in the SFAR-S family can be connected with the ribbon cable .

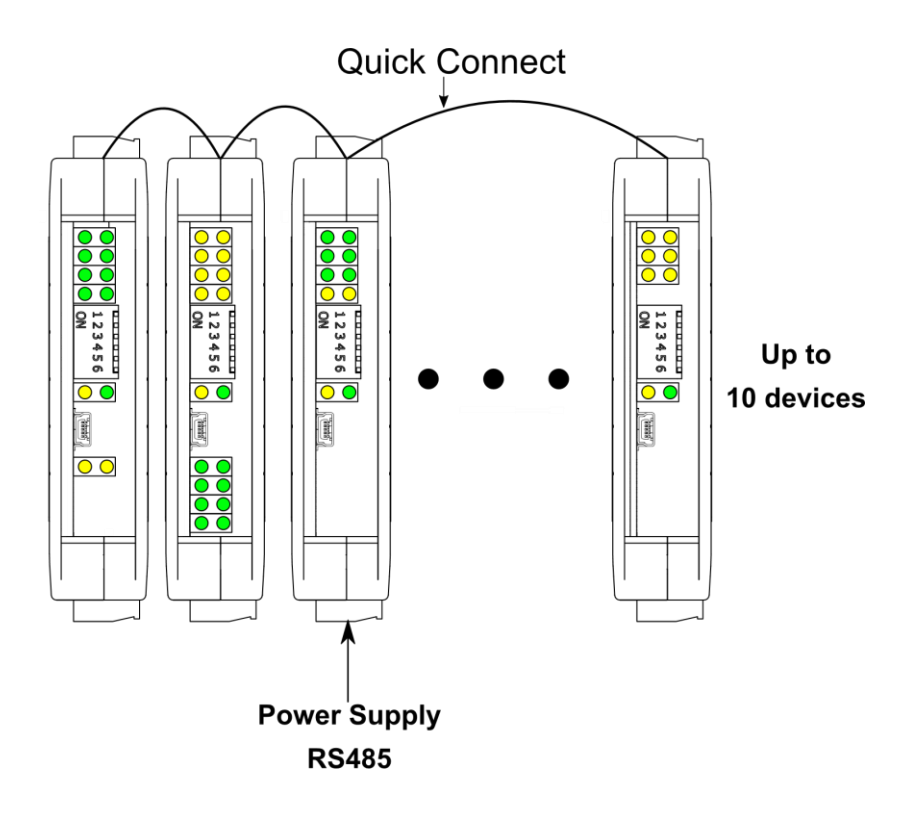

Picture 8 – Connection of quick connect

### 6. Selecting the input mode

Each input can be used to measure the voltage - the default or the current one. To change the operating mode it is necessary to modify software settings as well as position of the jumpers inside the module as shown below.

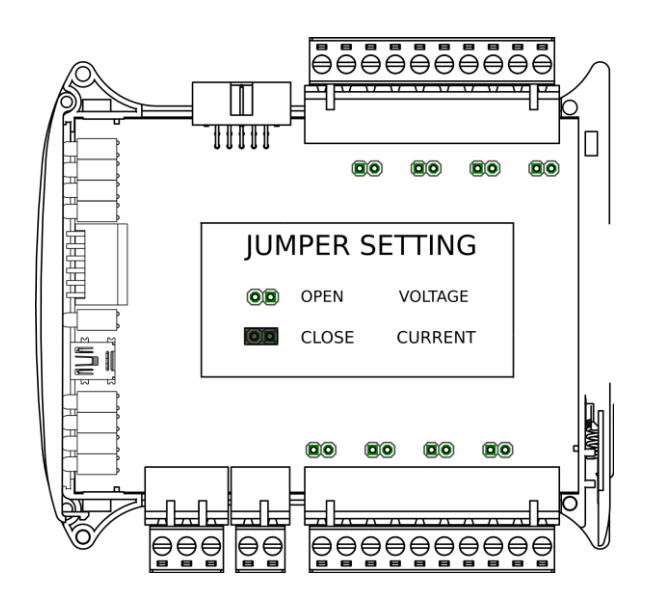

Picture 9 – Jumper setting

# 7. Opening the case

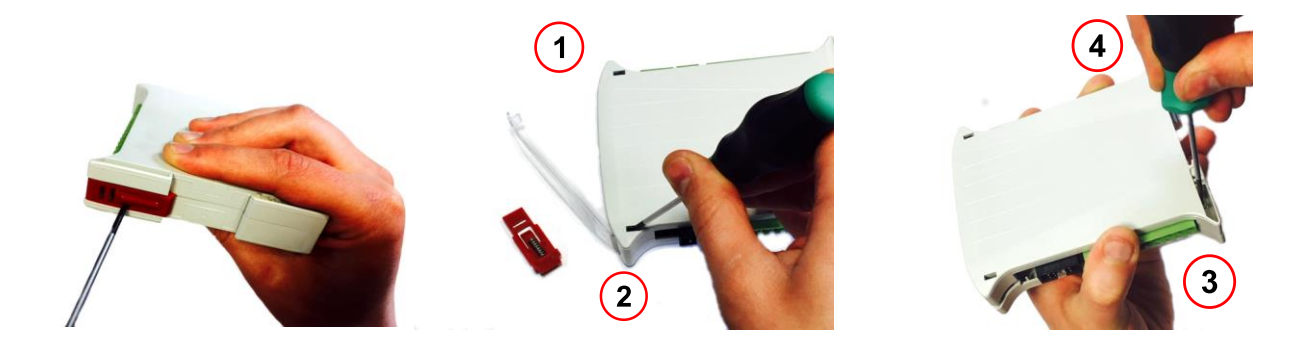

Picture 10 – Opening the case

1.Remove the catch by pressing it and moving it towards the center of the case. Mind the spring located under the catch.

2.Seperate parts of the case by gently tilting catches located as shown in the picture using thin tool.

# 8. Analog filtering

If the measured signal is interrupted it is possible to eliminate the disruptions by switching the lowpass filter on. It is possible to configure the filter for all inputs (it is not possible to enable the filter for only one input). The filter parameter corresponds to the filter time constant. Step response of the filter is shown in the graph below.

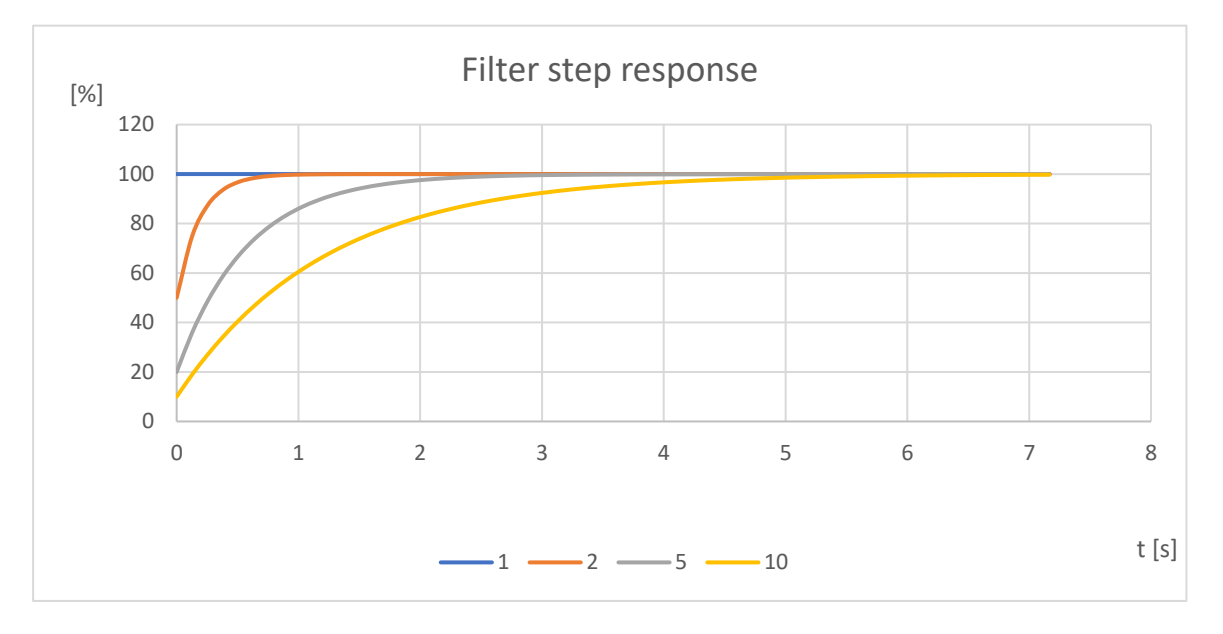

Chart 1- Step response add different coefficients

#### 9. Switches

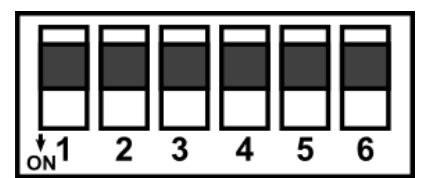

Picture 11-Switches

| Switch | Function                   | Description                                                                                                    |  |
|--------|----------------------------|----------------------------------------------------------------------------------------------------|--|
| 1      | Module address +1          |                                                                                                    |  |
| 2      | Module address +2          |                                                                                                    |  |
| 3      | Module address +4          | Setting module address from 0 to 31                                                                             |  |
| 4      | Module address +8          | -                                                                                                    |  |
| 5      | Module address +16         |                                                                                                    |  |
| 6      | Restoring default settings | Restoring default settings<br>( see 3.5.1 - Default settings and 3.5.2 - Restore the default<br>configuration). |  |

Table 7 - Description of switches

# 10. Modules Registers

| Modbus | Dec | Hex  | Register Name              | Access       | Description                                                  |
|--------|-----|------|----------------------------|--------------|--------------------------------------------------------------|
| 30001  | 0   | 0x00 | Version/Type               | Read         | Version and Type of the device                               |
| 30002  | 1   | 0x01 | Switches                   | Read         | Switches state                                               |
| 40003  | 2   | 0x02 | Baud rate                  | Read & Write | RS485 baud rate                                              |
| 40004  | 3   | 0x03 | Stop Bits & Data Bits      | Read & Write | No of Stop bits & Data Bits (see 3.5.3)                      |
| 40005  | 4   | 0x04 | Parity                     | Read & Write | Parity bit                                                   |
| 40006  | 5   | 0x05 | Response Delay             | Read & Write | Response delay in ms                                         |
| 40007  | 6   | 0x06 | Modbus Mode                | Read & Write | Modbus Mode (ASCII or RTU)                                   |
| 40010  | 9   | 0x09 | Analog filtering           | Read & Write | Analog filtering configuration see <u>8.Analog filtering</u> |
| 40033  | 32  | 0x20 | Received packets<br>MSB    | Read & Write | No of received pockets                                       |
| 40034  | 33  | 0x21 | Received packets<br>LSB    | Read & Write | no of received packets                                       |
| 40035  | 34  | 0x22 | Incorrect packets<br>MSB   | Read & Write | No of received packets with error                            |
| 40036  | 35  | 0x23 | Incorrect packets LSB      | Read & Write |                                                              |
| 40037  | 36  | 0x24 | Sent packets MSB           | Read & Write | No of contined/cto                                           |
| 40038  | 37  | 0x25 | Sent packets LSB           | Read & Write | NO OF SELL PACKELS                                           |
| 30051  | 50  | 0x32 | Inputs                     | Read         | Connected inputs<br>Bit in high state → signal is connected  |
| 40052  | 51  | 0x33 | Outputs                    | Read & Write | Alarms state<br>bit 9 and 10 alarm outputs                   |
| 30053  | 52  | 0x34 | Analog 1                   | Read         |                                                              |
| 30054  | 53  | 0x35 | Analog 2                   | Read         |                                                              |
| 30055  | 54  | 0x36 | Analog 3                   | Read         | Value of Apolog laput                                        |
| 30056  | 55  | 0x37 | Analog 4                   | Read         | value of Analog Input                                        |
| 30057  | 56  | 0x38 | Analog 5                   | Read         | in mV for voltage inputs                                     |
| 30058  | 57  | 0x39 | Analog 6                   | Read         | in µA for current inputs                                     |
| 30059  | 58  | 0x3A | Analog 7                   | Read         |                                                              |
| 30060  | 59  | 0x3B | Analog 8                   | Read         |                                                              |
| 30061  | 60  | 0x3C | Value of 1. alarm<br>input | Read         | Current values of voltage / current for                      |
| 30062  | 61  | 0x3D | Value of 2. alarm<br>input | Read         | alarm inputs                                                 |
| 40063  | 62  | 0x3E | MAX alarm level 1          | Read & Write | If the analog signal exceeds this value the                  |

# 10.1. Registered access

| Modbus | Dec | Hex  | Register Name     | Access       | Description                                                                                                    |
|--------|-----|------|-------------------|--------------|----------------------------------------------------------------------------------------------------|
| 40064  | 63  | 0x3F | MAX alarm level 2 | Read & Write | corresponding alarm flag is set                                                                                         |
| 40065  | 64  | 0x40 | MAX alarm level 3 | Read & Write |                                                                                                    |
| 40066  | 65  | 0x41 | MAX alarm level 4 | Read & Write |                                                                                                    |
| 40067  | 66  | 0x42 | MAX alarm level 5 | Read & Write |                                                                                                    |
| 40068  | 67  | 0x43 | MAX alarm level 6 | Read & Write |                                                                                                    |
| 40069  | 68  | 0x44 | MAX alarm level 7 | Read & Write |                                                                                                    |
| 40070  | 69  | 0x45 | MAX alarm level 8 | Read & Write |                                                                                                    |
| 40071  | 70  | 0x46 | MIN alarm level 1 | Read & Write |                                                                                                    |
| 40072  | 71  | 0x47 | MIN alarm level 2 | Read & Write |                                                                                                    |
| 40073  | 72  | 0x48 | MIN alarm level 3 | Read & Write |                                                                                                    |
| 40074  | 73  | 0x49 | MIN alarm level 4 | Read & Write | If the analog signal is below this value                                                                                |
| 40075  | 74  | 0x4A | MIN alarm level 5 | Read & Write | corresponding alarm flag is set                                                                                         |
| 40076  | 75  | 0x4B | MIN alarm level 6 | Read & Write |                                                                                                    |
| 40077  | 76  | 0x4C | MIN alarm level 7 | Read & Write |                                                                                                    |
| 40078  | 77  | 0x4D | MIN alarm level 8 | Read & Write |                                                                                                    |
| 40079  | 78  | 0x4E | Alarm settings 1  | Read & Write |                                                                                                    |
| 40080  | 79  | 0x4F | Alarm settings 2  | Read & Write |                                                                                                    |
| 40081  | 80  | 0x50 | Alarm settings 3  | Read & Write | Alarm settings                                                                                                    |
| 40082  | 81  | 0x51 | Alarm settings 4  | Read & Write | 0 = alarm due to the current appled signal value                                                                        |
| 40083  | 82  | 0x52 | Alarm settings 5  | Read & Write | 1 - Remember the value of the alarm, until reset by the                                                                 |
| 40084  | 83  | 0x53 | Alarm settings 6  | Read & Write | master via Modbus                                                                                                    |
| 40085  | 84  | 0x54 | Alarm settings 7  | Read & Write |                                                                                                    |
| 40086  | 85  | 0x55 | Alarm settings 8  | Read & Write |                                                                                                    |
| 40087  | 86  | 0x56 | Input 1 settings  | Read & Write | Analog input mode:                                                                                                    |
| 40088  | 87  | 0x57 | Input 2 settings  | Read & Write | 0 – input disabled                                                                                                    |
| 40089  | 88  | 0x58 | Input 3 settings  | Read & Write | 1 – voltage 0 V to 10 V                                                                                                 |
| 40090  | 89  | 0x59 | Input 4 settings  | Read & Write | 2 - voltage - 10  V to  10  V                                                                                           |
| 40091  | 90  | 0x5A | Input 5 settings  | Read & Write | 4 – voltage -1 V to 1 V                                                                                                 |
| 40092  | 91  | 0x5B | Input 6 settings  | Read & Write | 5 – current 4 mA to 20 mA                                                                                               |
| 40093  | 92  | 0x5C | Input 7 settings  | Read & Write | 6 -  current 0 mA to 20 mA<br>7 - current -20 mA to 20 mA                                                               |
| 40094  | 93  | 0x5D | Input 8 settings  | Read & Write | To change the input mode you must to set<br>jumper inside of module (see <u>6. Selecting the</u><br><u>input mode</u> ) |

| Modbus | Dec | Hex  | Register Name      | Access       | Description                                                                                                    |  |
|--------|-----|------|--------------------|--------------|----------------------------------------------------------------------------------------------------|--|
| 40095  | 94  | 0x5E | Output 1 settings  | Read & Write | Alarm output settings<br>0 – output is set by PLC<br>+1 – value from input 1<br>+2 – value from input 2<br>+4 – value from input 3<br>+8 – value from input 4<br>+16 – value from input 5<br>+32 – value from input 6<br>+64 – value from input 7<br>+128 – value from input 8                                                                                                    |  |
| 40096  | 95  | 0x5F | Output 2 settings  | Read & Write | +256 – Output is set if value is greater than Alarm<br>Value (register 40097 or 40098) ("cooling")<br>+512 – Output is set if value is less than Alarm Value<br>( register 40097 or 40098) ("heating")<br>+1024 – The lowest value from selected inputs<br>+2048 – The greatest value from selected inputs<br>(if not select either of the two above options than is<br>used average value of selected inputs) |  |
| 40097  | 96  | 0x60 | Alarm Value 1      | Read & Write | Alarm value for outpute                                                                                                    |  |
| 40098  | 97  | 0x61 | Alarm Value 2      | Read & Write | Alarm value for outputs                                                                                                    |  |
| 40099  | 98  | 0x62 | Alarm hysteresis 1 | Read & Write | The hysteresis value for alarm outputs                                                                                                    |  |
| 40100  | 99  | 0x63 | Alarm hysteresis 2 | Read & Write |                                                                                                    |  |

Table 8 - Registered access

# 10.2. Bit access

| Modbus<br>Address | Dec<br>Address | Hex<br>Address | Register name | Access | Description                     |  |  |
|-------------------|----------------|----------------|---------------|--------|---------------------------------|--|--|
| 801               | 800            | 0x320          | Input 1       | Read   | Set when the input is connected |  |  |
| 802               | 801            | 0x321          | Input 2       | Read   | Set when the input is connected |  |  |
| 803               | 802            | 0x322          | Input 3       | Read   | Set when the input is connected |  |  |
| 804               | 803            | 0x323          | Input 4       | Read   | Set when the input is connected |  |  |
| 805               | 804            | 0x324          | Input 5       | Read   | Set when the input is connected |  |  |
| 806               | 805            | 0x325          | Input 6       | Read   | Set when the input is connected |  |  |
| 807               | 806            | 0x326          | Input 7       | Read   | Set when the input is connected |  |  |
| 808               | 807            | 0x327          | Input 8       | Read   | Set when the input is connected |  |  |
| 817               | 816            | 0x330          | Alarm 1       | Read   | Alarm state 1                   |  |  |
| 818               | 817            | 0x331          | Alarm 2       | Read   | Alarm state 2                   |  |  |
| 819               | 818            | 0x332          | Alarm 3       | Read   | Alarm state 3                   |  |  |
| 820               | 819            | 0x333          | Alarm 4       | Read   | Alarm state 4                   |  |  |
| 821               | 820            | 0x334          | Alarm 5       | Read   | Alarm state 5                   |  |  |
| 822               | 821            | 0x335          | Alarm 6       | Read   | Alarm state 6                   |  |  |
| 823               | 822            | 0x336          | Alarm 7       | Read   | Alarm state 7                   |  |  |

| Modbus<br>Address | Dec<br>Address | Hex<br>Address | Register name    | Access       | Description               |  |
|-------------------|----------------|----------------|------------------|--------------|---------------------------|--|
| 824               | 823            | 0x337          | Alarm 8          | Read         | Alarm state 8             |  |
| 825               | 824            | 0x338          | Digital output 1 | Read & Write | State of digital output 1 |  |
| 826               | 825            | 0x339          | Digital output 1 | Read & Write | State of digital output 2 |  |

Table 9 - Bit access

#### 11. Software configuration

Modbus Configurator is the type of software which is designed to set the communication module registers over Modbus network as well as to read and write the current value of other registers of the module. It's a convenient way to test the system as well as to observe real-time changes in the registers.

Communication with the module happens via the USB cable. The module does not require any drivers.

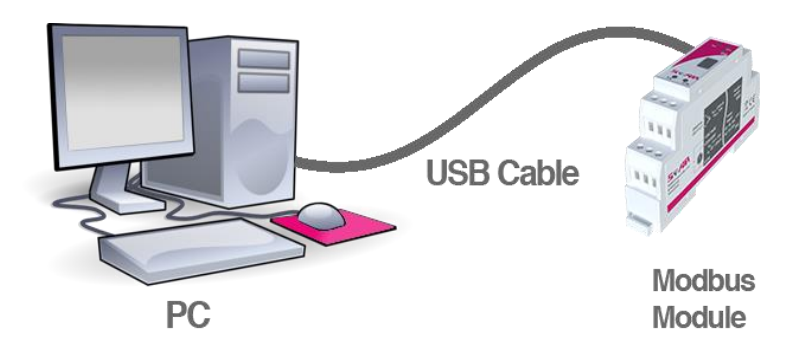

Picture 11- Configuration process

Configurator is an universal software, whereby it is possible to configure all available modules

| SFAR Configurator                                               |                                                     | ++                            | -               | - 🗆 | × |
|-----------------------------------------------------------------|-----------------------------------------------------|-------------------------------|-----------------|-----|---|
| 📂 💾 🛧 •                                                         | ₽ I                                                 | Device type: 8AI2DC           | )               | •   |   |
| 8AI2DO Module Transmission Info                                 |                                                     |                               |                 |     |   |
| Input Input mode                                                | Register Value Ala<br>value MIN                     | m Level Remember<br>MAX alarm | Alarm<br>Status |     |   |
| Channel 1 🔲 Input 0V to 10V                                     | • 0                                                 |                               |                 |     |   |
| Channel 2 🔲 Input 0V to 10V                                     | • 0                                                 |                               |                 |     |   |
| Channel 3 🔲 Input 0V to 10V                                     | • 0                                                 |                               |                 |     |   |
| Channel 4 🔲 Input 0V to 10V                                     | • 0                                                 |                               |                 |     |   |
| Channel 5 🔲 Input 0V to 10V                                     | • 0                                                 |                               |                 |     |   |
| Channel 6 🔲 Input 0V to 10V                                     | • 0                                                 |                               |                 |     |   |
| Channel 7 🔲 Input 0V to 10V                                     | • 0                                                 |                               |                 |     |   |
| Channel 8 🔲 Input 0V to 10V                                     | • 0                                                 |                               |                 |     |   |
| Aam outputs settings<br>Current Alam<br>value value<br>Settings | Hysteresis Alam<br>Satus<br>from 1 to 10<br>1 -none |                               |                 |     |   |
|                                                                 |                                                     |                               |                 |     |   |

Picture 12 - Configurator